## Configuration du courriel Thunderbird (Mozilla) avec la MFA active (Office365)

Veuillez vous assurer d'avoir la dernière version disponible de Thunderbird (Menu : Aide + À propos de Thunderbird)

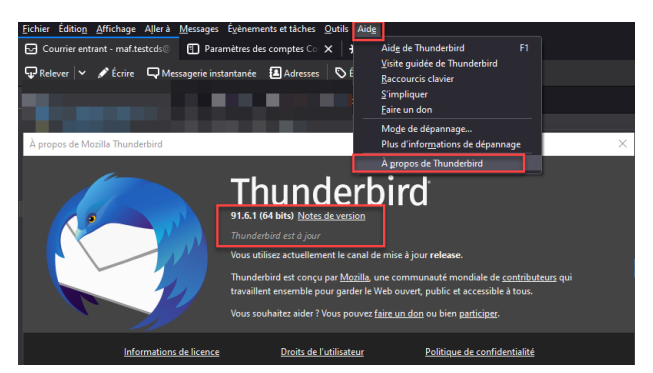

Ajouter votre compte courriel de l'ÉTS : Par les menus « Fichier » de Thunderbird, sélectionner « Nouveau » et « Compte courrier existant... »

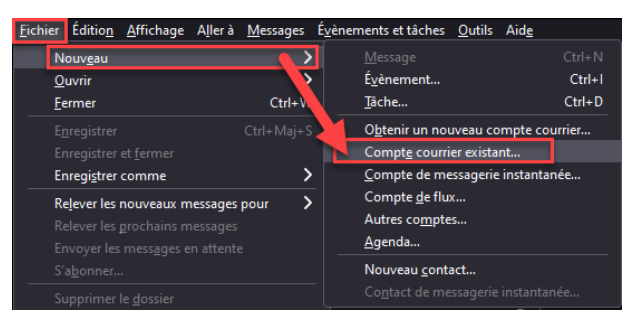

Ensuite d'entrer vos données (Nom complet, Adresse électronique et mot de passe)

| chier Éditio <u>n A</u> ffichage A <u>l</u> lerà <u>M</u> essages É | <u>v</u> ènements et tâches | Outils    | Aide       |                |          |           |        |            |
|---------------------------------------------------------------------|-----------------------------|-----------|------------|----------------|----------|-----------|--------|------------|
| Dossiers locaux 🖨 Config                                            | uration du compte           |           |            |                |          |           |        |            |
|                                                                     |                             |           |            |                |          |           |        |            |
| Configurez votre adr                                                | esse électr                 | oniq      | ue e       | xistante       |          |           |        |            |
| Pour utiliser votre adresse électroni                               | que actuelle, ren           | nplissez  | z vos ider | ntifiants.     |          |           |        |            |
| Thunderbird recherchera automatic                                   | uement une con              | figuratio | ion fonct  | tionnelle et r | recomman | ndée du s | erveur |            |
|                                                                     |                             |           |            |                |          |           |        |            |
|                                                                     |                             |           |            |                |          |           |        |            |
| Votre nom complet                                                   |                             |           |            |                |          |           |        |            |
| Nom, Prénom                                                         |                             |           | 0          |                |          |           |        |            |
|                                                                     |                             |           |            |                |          |           |        |            |
| Adresse électronique                                                |                             |           |            |                |          |           |        | - 😪        |
| VotreAdresse@etsmtl.ca                                              |                             |           | 0          |                |          |           | r î    | 1          |
|                                                                     |                             |           |            |                |          |           |        | · · · ·    |
| Mot de passe                                                        |                             |           |            |                |          |           |        | < _X       |
| •••••                                                               |                             |           | ø          |                |          |           |        | <b>~</b> 6 |
| Retenir le mot de passe                                             |                             |           |            |                |          | 1         |        | >          |
|                                                                     |                             |           |            |                |          |           |        |            |
|                                                                     | Annuler                     | Contin    | nuer       |                |          |           |        |            |
| Var informations d'identification no con                            |                             | colomor   | nt cur     |                |          |           |        |            |
| votre ordinateur.                                                   | conservees que io           | Jealemen  | ni, sui    |                |          |           |        |            |
|                                                                     |                             |           |            |                |          |           |        |            |
|                                                                     |                             |           |            |                |          |           |        |            |

Si les informations son bonnes, vous devriez obtenir une nouvelle fenêtre de « Configuration du compte » avec la confirmation suivante : « *Configuration trouvée pour un serveur Microsoft Exchange* »

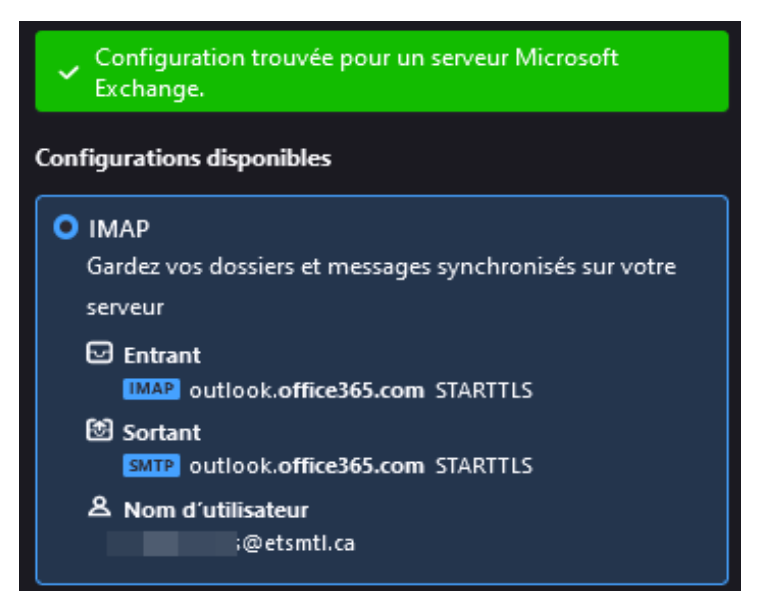

Voici le résumé des paramètres pour le compte courriel de l'ÉTS (Authentification moderne - MFA)

Paramètres du serveur (Entrant)

| Type de serveur de courrier | IMAP                                                       |
|-----------------------------|------------------------------------------------------------|
| Nom du serveur              | outlook.office365.com                                      |
| Port                        | 993                                                        |
| Nom d'utilisateur           | Votre adresse courriel de l'ÉTS (ex. prenom.nom@etsmtl.ca) |
| Sécurité de la connexion    | SSL/TLS                                                    |
| Méthode d'authentification  | OAuth2                                                     |

## Paramètres du serveur (Sortant)

| Description                | Donner un nom de votre choix                               |
|----------------------------|------------------------------------------------------------|
| Nom du serveur             | smtp.office365.com                                         |
| Port                       | 587                                                        |
| Sécurité de la connexion   | STARTTLS                                                   |
| Méthode d'authentification | OAuth2                                                     |
| Nom d'utilisateur          | Votre adresse courriel de l'ÉTS (ex. prenom.nom@etsmtl.ca) |

| Paramètres des comptes Co X                                                               |                                                                                                    |  |  |  |  |  |
|-------------------------------------------------------------------------------------------|----------------------------------------------------------------------------------------------------|--|--|--|--|--|
| ✓ □ prenom.nom@etsmtl.ca   Paramètres serveur   Copies et dossiers                        | Paramètres du serveur<br>Type de serveur : Serveur de courrier IMAP<br>Nom du serveur : Outlookoffice365.com<br>Défaut : 993 C Défaut : 993 |  |  |  |  |  |
| Rédaction et adressage<br>Paramètres des indésirables<br>Synchronisation et espace disque | No <u>m</u> d'utilisateur :   prenom.nom@etsmtl.ca<br>Paramètres de sécurité                                                                |  |  |  |  |  |
| Chiffrement de bout en bout<br>Accusés de réception<br>> <b>Dossiers locaux</b>           | Sécurité de la connexion : SSL/TLS ~<br>Méthode d'authentification : OAuth2 ~                                                               |  |  |  |  |  |
| 영 Serveur sortant (SMTP)                                                                  | Paramètres du serveur                                                                                                    |  |  |  |  |  |

|                                       |                          | Serveu               | ır SMTP |   |         | × |
|---------------------------------------|--------------------------|----------------------|---------|---|---------|---|
|                                       |                          |                      |         |   |         |   |
|                                       | Paramètres               |                      |         |   |         |   |
|                                       | <u>D</u> escription :    | SMTP2                |         |   |         |   |
|                                       | Nom du <u>s</u> erveur : | smtp.office365.com   |         |   |         |   |
|                                       | <u>P</u> ort :           | 587 🗘 Défaut :587    |         |   |         |   |
| Sécurité et authentification          |                          |                      |         |   |         |   |
| <u>S</u> écurité de la connexion :    |                          | STARTTLS             |         | ~ |         |   |
| Mét <u>h</u> ode d'authentification : |                          | OAuth2               |         | ~ |         |   |
| No <u>m</u> d'utilisateur :           |                          | prenom.nom@etsmtl.ca |         |   |         |   |
|                                       |                          |                      | O       | ¢ | Annuler |   |
|                                       |                          |                      |         |   |         |   |